## Work Item Search Steps:

1. Navigate under Worker Tools and select Work Item Search.

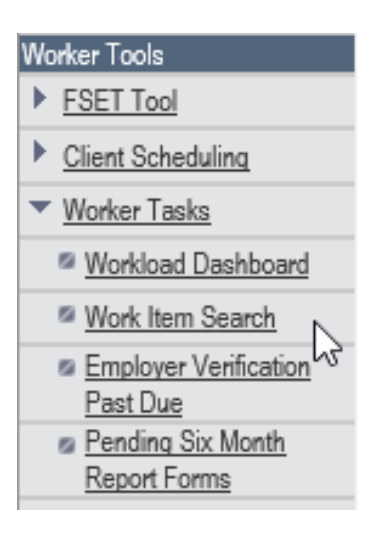

- 2. Criteria Page \*Note: You have the option to Save the Search Criteria at the top left.
  - a. Complete the search criteria in locating IM/CC Discrepancies assigned to the W-2 Agency.
    - i. Select By Work Item Owner
    - ii. Input Assigned Worker ID(s)
    - iii. Select Discrepancy as the Category
    - iv. Select All statuses
    - v. Under Type, de-select the following:
      - 1. W-2 Prisoner
      - 2. W-2 SOLQ-I
      - 3. W-2 SWICA
      - 4. W-2 UIB
  - b. The following fields are optional to update on the Criteria Page:
    - i. Due Date
    - ii. Received Date
    - iii. Completion Status
    - iv. Completed/ Withdrawn Between
    - v. Work Item Flag
    - vi. Has related documents? (Only applies to cases)
  - c. Select Go to View and Select to Reassign Work Items meeting the above criteria

## III Work Item Search

Reset

and the second second se

| Criteria                                                                                                    |                                                                                                    |  |  |  |  |  |  |  |  |  |
|----------------------------------------------------------------------------------------------------|----------------------------------------------------------------------------------------------------|--|--|--|--|--|--|--|--|--|
| How would you like to search?                                                                                                 | Restore to Default Search Criteria Save Search Criteria                                                                                                    |  |  |  |  |  |  |  |  |  |
| By IM Consortium, County/Trib     By Work Item Owner     By Primary Worker or Caseloa     By Case, RFA or ACCESS Tra          | e, IM or W-2 Team<br>d<br>acking Number                                                                                                    |  |  |  |  |  |  |  |  |  |
| Work Item Owner                                                                                                    |                                                                                                    |  |  |  |  |  |  |  |  |  |
| Assigned Worker ID(s):                                                                                                    | rate Primary Worker IDs<br>ew line, comma, semicolon or space                                                                                                    |  |  |  |  |  |  |  |  |  |
| Additional Search Criteria                                                                                                    |                                                                                                    |  |  |  |  |  |  |  |  |  |
| Category:                                                                                                    | Discrepancy V                                                                                                    |  |  |  |  |  |  |  |  |  |
| Status:                                                                                                    | SELECT ALL         Not Started       Vaiting for Customer Info         Potential Fraud       Waiting for 3rd Party Ver                                                                                                    |  |  |  |  |  |  |  |  |  |
| Туре:                                                                                                    | SELECT ALL         V-2 Prisoner         W-2 SOLQ-I           W-2 SWICA         W-2 UIB           C C SWICA         C C Prisoner                                                                                                    |  |  |  |  |  |  |  |  |  |
| Special Attention:                                                                                                    | LTC                                                                                                    |  |  |  |  |  |  |  |  |  |
| Due Date:                                                                                                    | Any     Any     Before MM ,DD , YYYY      Between MM ,DD , YYYY      and MM ,DD , YYYY                                                                                                    |  |  |  |  |  |  |  |  |  |
| Received Date:                                                                                                    | Any     Any     Before MM, DD, YYYY     Between MM, DD, YYYY     And MM, DD, YYYY                                                                                                    |  |  |  |  |  |  |  |  |  |
| Completion Status:                                                                                                    | Not Completed V                                                                                                    |  |  |  |  |  |  |  |  |  |
| Completed / Withdrawn Between:                                                                                                | MM , DD , YYYY @ and MM , DD , YYYY @                                                                                                    |  |  |  |  |  |  |  |  |  |
| Work Item Flag:                                                                                                    | ✓ No Flag       ✓ Escalated Flag       ✓ Other AG Pending Case is Correct Flag         ✓ Reviewed Flag       ✓ System Error Reported Flag       ✓ VCL Issued Manually Flag         ✓ Withdraw Requested Flag       ✓ VCL Issued Manually Flag |  |  |  |  |  |  |  |  |  |
| Has related documents? (Only<br>applies to cases):                                                                            | <b>~</b>                                                                                                    |  |  |  |  |  |  |  |  |  |
| What would you like to do?                                                                                                    |                                                                                                    |  |  |  |  |  |  |  |  |  |
| <ul> <li>View and Select Work Items m</li> <li>View and Select to Reassign V</li> <li>Display Counts of Work Items</li> </ul> | eeting the above criteria<br>Vork Items meeting the above criteria<br>meeting the above Criteria                                                                                                    |  |  |  |  |  |  |  |  |  |

- 3. Reassign Work Items Page
  - a. Select the Work Item to reassign
  - b. Select reassign to Specific Worker ID(s):
  - c. Determine if you need to change the selection under "What would you like to do?"

. .

d. Select Return

| 333 P                                                                | Reassign Work        | Items |                   |                |                    |          |                               | III Reassign Work Items |             |            |  |  |  |  |  |  |  |  |  |  |
|----------------------------------------------------------------------|----------------------|-------|-------------------|----------------|--------------------|----------|-------------------------------|-------------------------|-------------|------------|--|--|--|--|--|--|--|--|--|--|
| Work Items Search Results                                            |                      |       |                   |                |                    |          |                               |                         |             |            |  |  |  |  |  |  |  |  |  |  |
|                                                                      | ACCESS/RFA/Case      | Flag  | Primary<br>Worker | Category       | Work Item<br>Owner | Received | d <u>Special</u><br>Attention | Туре                    | Status      | Due Date   |  |  |  |  |  |  |  |  |  |  |
|                                                                      | Case -               |       | X                 | Discrepanc     | y X                | 10/26/20 | 18                            | IM SWICA                | Not Started | 12/10/2018 |  |  |  |  |  |  |  |  |  |  |
|                                                                      | Case -               |       | x                 | Discrepanc     | y X                | 10/26/20 | 18                            | IM SWICA                | Not Started | 12/10/2018 |  |  |  |  |  |  |  |  |  |  |
|                                                                      | Case -               |       | x                 | Discrepanc     | y X                | 10/26/20 | 18                            | IM SWICA                | Not Started | 12/10/2018 |  |  |  |  |  |  |  |  |  |  |
| Work Items to Reassign                                               |                      |       |                   |                |                    |          |                               |                         |             |            |  |  |  |  |  |  |  |  |  |  |
|                                                                      |                      |       |                   |                |                    |          |                               |                         |             |            |  |  |  |  |  |  |  |  |  |  |
|                                                                      | Work Item ID         | A     | ACCESS/RFA/Case   |                | Caseload Owner     | Ca       | ategory                       | Work Item Owner         |             |            |  |  |  |  |  |  |  |  |  |  |
|                                                                      | $\checkmark$         |       |                   |                |                    |          |                               |                         |             |            |  |  |  |  |  |  |  |  |  |  |
| O Reassign to me                                                     |                      |       |                   |                |                    |          |                               |                         |             |            |  |  |  |  |  |  |  |  |  |  |
| OF                                                                   | Reassign to a Team : |       |                   |                |                    | $\sim$   |                               |                         |             |            |  |  |  |  |  |  |  |  |  |  |
|                                                                      |                      |       |                   |                |                    |          |                               |                         |             |            |  |  |  |  |  |  |  |  |  |  |
| Assign to Backup Leads                                               |                      |       |                   |                |                    |          |                               |                         |             |            |  |  |  |  |  |  |  |  |  |  |
| Assign to Workers      Reassign to Specific Worker ID(s):            |                      |       |                   |                |                    |          |                               |                         |             |            |  |  |  |  |  |  |  |  |  |  |
|                                                                      |                      |       |                   |                |                    |          |                               |                         |             |            |  |  |  |  |  |  |  |  |  |  |
| ^                                                                    |                      |       |                   |                |                    |          |                               |                         |             |            |  |  |  |  |  |  |  |  |  |  |
|                                                                      |                      |       |                   |                |                    | $\sim$   |                               |                         |             |            |  |  |  |  |  |  |  |  |  |  |
|                                                                      |                      |       | Separate Worl     | ker IDs by a i | new line,          |          |                               |                         |             |            |  |  |  |  |  |  |  |  |  |  |
| comma, semicoion or space                                            |                      |       |                   |                |                    |          |                               |                         |             |            |  |  |  |  |  |  |  |  |  |  |
| Reassign Work Items in the 'Work Items to Reassign' Section          |                      |       |                   |                |                    |          |                               |                         |             |            |  |  |  |  |  |  |  |  |  |  |
| O Reassign All Work Items in the 'Work Items Search Results' Section |                      |       |                   |                |                    |          |                               |                         |             |            |  |  |  |  |  |  |  |  |  |  |
|                                                                      |                      |       |                   |                |                    |          |                               | Cancel                  |             | 🔨 Return   |  |  |  |  |  |  |  |  |  |  |